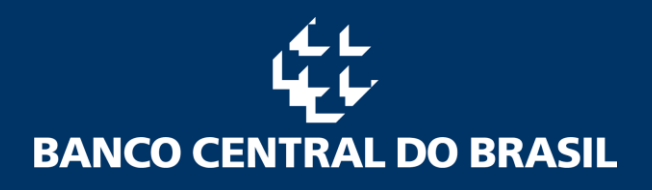

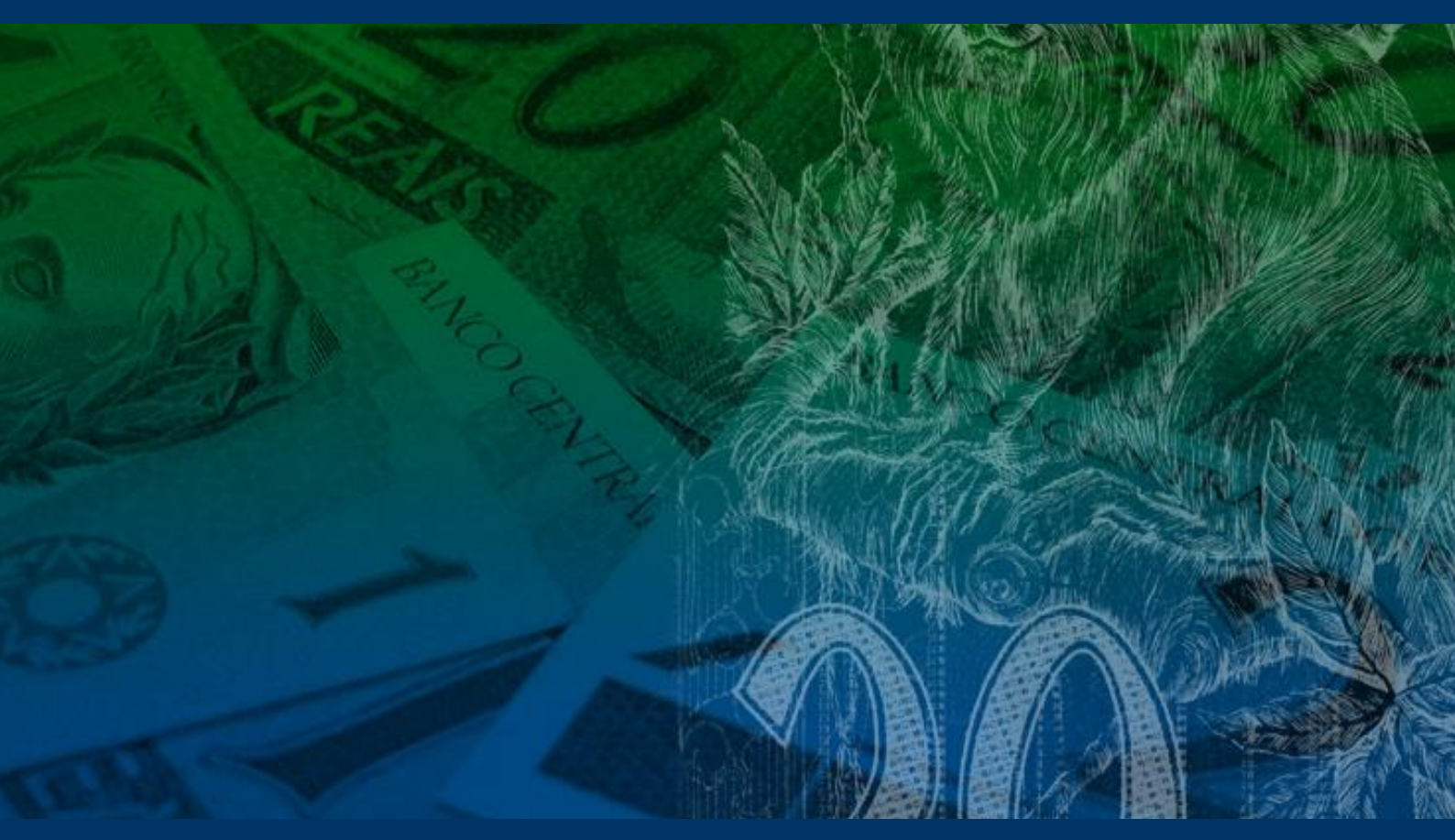

# SCR

Sistema de Informações de Crédito

Documento 3040 – Dados de Risco de Crédito Manual de Utilização do Aplicativo Validador

## A. Introdução

A cada data-base, as instituições financeiras enviam informações sobre suas carteiras de operações de crédito por meio do documento 3040 ao Banco Central do Brasil. Devido ao alto volume de informações e à complexidade dos processos de envio e de carga, envolvendo grande tráfego de dados, foi desenvolvido um aplicativo que realiza a validação na própria estação de trabalho das instituições financeiras para agilizar o processo, antes, portanto, do envio do documento 3040 ao Banco Central do Brasil.

Assim, erros de preenchimento, previstos no validador, poderão ser detectados e corrigidos rapidamente, evitando que o documento seja rejeitado no Banco Central, facilitando ainda, a carga do documento no SCR.

O aplicativo validador desenvolvido pelo Banco Central, além de regras sintáticas do documento XML, também analisa regras semânticas e de qualidade, descritas na planilha **SCR3040\_Criticas.xls**, disponível em <u>https://www.bcb.gov.br/estabilidadefinanceira/scrdoc3040</u>, item "<u>Validação</u> <u>do Documento</u>".

### B. Instruções de Download e Instalação do Aplicativo Validador

Para fazer download do aplicativo validador:

- acesse a página do Banco Central na Internet no endereço <u>https://www.bcb.gov.br/estabilidadefinanceira/scrdoc3040</u>, no item "Validação do Documento";
- 2. clique em "Aplicativo Validador";

- 3. clique em "Salvar Como";
- 4. selecione o local onde deseja salvar o aplicativo validador;
- 5. vá até o local onde o arquivo baixado foi salvo;
- descompacte o arquivo em um diretório do seu computador (preferencialmente, livre de versões anteriores do validador);
- na pasta em que o arquivo foi descompactado, execute o aplicativo com um duplo clique em "validador.bat";

A seguir, deverá aparecer a seguinte tela:

O aplicativo validador estará pronto para ser utilizado. A versão pode ser verificada no canto inferior da tela, à direita.

#### \*\*\* Importante \*\*\*

Para todas as formas de utilização do validador é necessária a instalação do Java 1.8, ou superior.

#### C. Utilizando o Aplicativo Validador

Com o aplicativo validador aberto, clique no botão Procurar, navegue através da janela que se abrirá até encontrar o documento 3040 no formato .xml, selecione-o e clique no botão "Abrir".

Feito isso, clique no botão "Executar Validação" e espere até que o aplicativo termine de examinar o documento.

#### D. Documento Validado

Se o documento for validado corretamente, o canto inferior esquerdo do aplicativo trará a mensagem "Processado com Sucesso" em verde.

| rin Arministe): D19/NUInnimentaran/TesteoWalidarini/Arminis XIII. nara teste                                                                                                    | Procest                     |
|----------------------------------------------------------------------------------------------------|-----------------------------|
| 100 Algendas, Islam Robustininasuuri estesiminasuuri regenina artiste<br>Me                                                                                                    | 3040 3041 Executar Validaçã |
| Nicisia da escansión da unidação datos combinios da companyo Palar 2008/2017 14.06                                                                                                    |                             |
| c) micro de waroujed ou veralejed outo) arquivito) de remeise. Date: 2009/2017 - 14/29<br>2) lareão do la classica de la comune: Delacesa 7384                                                                                                    |                             |
| a termination de transmission de respense, recencien a ser la companya de la companya de la compa                                                                                                    |                             |
| a, twa minimu se same para o minutese de repartos. 1.0.0<br>2) sidema fonzarional Windows 10                                                                                                    |                             |
| c) on over the open and other in the other of the other open and the other open and th    |                             |
| 2) YETSOD 00 Jake instantous, 1.0.0.2 (44)<br>Nanadra dia Juan bashahatar Canada Canada dia Manada dia Jake Katalahatar dia Manada dia dia Jake Katalahatar di                                                                                                    |                             |
| () tention to data monanato. Visue Corporation<br>Ricaldon PUBRE/neuropational Tention (aldedat language VIII) para testa pasaria na avandar provident: Neur                                                                                                    |                             |
| c) previous provincional de la construcción de la construcción de                                                                                                    |                             |
| Construction D. Structure and a state of the state of the processing state of the state of the state of th    |                             |
| 2 Fenner 1/1 am Dien num Cinanker 1/2                                                                                                    |                             |
| English (an em Disco an Graphy). He                                                                                                    |                             |
| Example into the condition of the condition of the condit |                             |
| Nome de drainer Distrikt District States Validadelanikes XIII eas testal testa cara ase 17 mil                                                                                                    |                             |
| CRP Downwarty 67454648                                                                                                    |                             |
| Data December 201202                                                                                                    |                             |
|                                                                                                    |                             |
| a de de la constance de la constance de la constance de la constance de la constance de la constance de la const                                                                                                    |                             |
| a) man museu.                                                                                                    |                             |
| a) noo oo noquida. Tini sa keemaaa                                                                                                    |                             |
| s, reminese ransse um aucesu.<br>2) annue informate ner sarustitate D19/MIDex mantaren/Tastaslidsidsids/ruise VIII ner tasta/Tasta, eran an 17 mil                                                                                                    |                             |
| a) require internation para de transformation o contractional entre anternation de la contractiva de la contractiva de                                                                                                    |                             |
| c) Gammo pala o pactor de arquitor genados apos vanação com sociesso. Di Strebucionemacador estestimandador equinda xeic, para resteriteste_carac_esp_17.3m_vecuenco.ap<br>20 Bamases a possibilidação com sociestad.                                                                                                    |                             |
| c) nemessa passoo na varoayao komisokesso.<br>20 imid aaanon ka varoayao komisokessa.                                                                                                    |                             |
| n un oncreten ac tenangen acts relations on tenerosa care relation .                                                                                                    |                             |
|                                                                                                    |                             |
|                                                                                                    |                             |
|                                                                                                    |                             |
|                                                                                                    |                             |
|                                                                                                    |                             |
|                                                                                                    |                             |
|                                                                                                    |                             |
|                                                                                                    |                             |
|                                                                                                    |                             |
|                                                                                                    |                             |
|                                                                                                    |                             |
|                                                                                                    |                             |
|                                                                                                    |                             |
|                                                                                                    |                             |
|                                                                                                    |                             |
|                                                                                                    |                             |
|                                                                                                    |                             |
|                                                                                                    |                             |
|                                                                                                    |                             |
|                                                                                                    |                             |
|                                                                                                    |                             |
|                                                                                                    |                             |
|                                                                                                    |                             |
|                                                                                                    |                             |
|                                                                                                    |                             |
|                                                                                                    |                             |
|                                                                                                    |                             |
|                                                                                                    |                             |
|                                                                                                    |                             |
|                                                                                                    |                             |
|                                                                                                    |                             |
| <b>K</b>                                                                                                    |                             |
|                                                                                                    |                             |
|                                                                                                    |                             |

Neste caso, o aplicativo validador gerará na mesma pasta do arquivo .xml validado, um arquivo compactado de mesmo nome, com o sufixo

"\_VALIDADO" e a extensão "zip", apresentando-se como "NomeDoArquivoOriginal\_VALIDADO.zip" (exemplo).

O arquivo gerado (NomeDoArquivoOriginal\_VALIDADO.zip) é o arquivo chancelado final que deve ser enviado ao Banco Central. Não serão aceitos os documentos .xml originais, mesmo que o aplicativo validador tenha processado o documento com sucesso. Obrigatoriamente deverá ser enviado o arquivo compactado pelo aplicativo validador.

#### E. Documento com Erro de Validação

Caso o documento apresente erro na validação, o canto inferior esquerdo do aplicativo trará a mensagem "Documento contém erros de Validação" em vermelho. Nesse caso, o console do aplicativo mostrará os erros ocorridos na validação, destacados em vermelho.

| - rangagor de vidinicoz                                                                                                    | - 5                           |
|----------------------------------------------------------------------------------------------------|-------------------------------|
| to Arguivo(s): D/SVNDocumentacev/Testes/Validadori/arguivos X8II. para teste                                                                                                    | Proc                          |
| R.                                                                                                    | 🕷 3040 🔾 3041 Executar Valida |
| Inicio da execução de validação do(s) arquivo(s) da remessa. Data: 2609/2017 - 17:00                                                                                                    |                               |
| ] Versão do Validador de Arquivos: Release 7381                                                                                                    |                               |
| Versão Minima do Java para o Validador de Arquivos: 1.6.0                                                                                                    |                               |
| 1 Sistema Operacional: Windows 10                                                                                                    |                               |
| versao oo Java instalaoo. 1.8144                                                                                                    |                               |
| j venou su dava misladou. Urabe curiptikani<br>Tiparkina Divažbio umakatipanitateksi talakatokaniwa sitili nara testa nonsue nerminsian nara evenitar zeminosi                                                                                                    |                               |
| Diretório D (SVN/Documentacio)Testes/Validador/Arquivos XML para teste possue permissão para escrita de anouxos: Sim                                                                                                    |                               |
| Diretório D.ISVNDocumentacao/Testes/Validador/Arquivos XML para teste possue permissão para leitura de arquivos: Sim                                                                                                    |                               |
| I] Espaço Total em Disco em Gigabyte: 142                                                                                                    |                               |
| Espapo Line em Disco em Gigabre: 117                                                                                                    |                               |
| jespago uniczwie im Jusco em urgagote: 117<br>Norma de annum: Discharge annum Basterilla indexistentiation VIII para lasterillasta della annun viel                                                                                                    |                               |
| The second second |                               |
| Data Base Documento: 201707                                                                                                    |                               |
| Parte da Remessa: 1                                                                                                    |                               |
| IRemessa: 1                                                                                                    |                               |
| j Tipo do Arquivo: Fim de Remessa                                                                                                    |                               |
| LENCY: Regra Auto: Se for preencine no antibuto naturup no elemento Agregi o valor 32 entas e congatono preenciner o annouto "Locato" non o valor "tutuo" - (elemento "Agregi, Remessa = 1, Parte = 1, Linna Arguivo XIII, = 21).                                                                                                    |                               |
| j meningsa nao pasoo na vanaajao<br>Ten da eero na da pasoo na vanaajao<br>Ten da eero na da pasta da da amaanda da eeroessa Data 26082017 - 17.00                                                                                                    |                               |
|                                                                                                    |                               |
|                                                                                                    |                               |
|                                                                                                    |                               |
|                                                                                                    |                               |
|                                                                                                    |                               |
|                                                                                                    |                               |
|                                                                                                    |                               |
|                                                                                                    |                               |
|                                                                                                    |                               |
|                                                                                                    |                               |
|                                                                                                    |                               |
|                                                                                                    |                               |
|                                                                                                    |                               |
|                                                                                                    |                               |
|                                                                                                    |                               |
|                                                                                                    |                               |
|                                                                                                    |                               |
|                                                                                                    |                               |
|                                                                                                    |                               |
|                                                                                                    |                               |
|                                                                                                    |                               |
|                                                                                                    |                               |
|                                                                                                    |                               |
|                                                                                                    |                               |
|                                                                                                    |                               |
|                                                                                                    |                               |
|                                                                                                    |                               |
|                                                                                                    |                               |
|                                                                                                    |                               |
|                                                                                                    |                               |
|                                                                                                    |                               |
| Documento contém erros de Validação:                                                                                                    | Limpar Ve                     |

O validador possui uma quantidade máxima de erros que, uma vez atingida, interrompe a validação do documento. Atualmente, esse limite é de 10.000

(dez mil) erros. Poderá haver repetição de crítica (erro), tantas vezes quantas o erro ocorrer, até o limite imposto pelo validador.

O detalhamento das críticas pode ser obtido em <u>https://www.bcb.gov.br/estabilidadefinanceira/scrdoc3040</u>, item "Validação do Documento", "Planilha de Críticas".

#### Hierarquia de Erros

O aplicativo validador verifica 2 tipos de erros: sintáticos e semânticos.

Os erros sintáticos são erros básicos de sintaxe XML (por exemplo, quando se esquece de fechar aspas) ou de conteúdos permitidos pelo XSD (como por exemplo, informar PorteCli="9" para cliente pessoa física quando o anexo 25 do leiaute do documento 3040 só permite valores até 8).

Os erros semânticos são aqueles que violam as regras estabelecidas para o documento 3040 (por exemplo, no caso de pessoa jurídica, é obrigatório informar Detalhamento do Cliente, Tipo de Controle e Porte do Cliente).

Em primeiro lugar, o aplicativo validador verifica se há erros sintáticos. Se houver erros, é mostrada uma mensagem sobre os erros detectados e o aplicativo validador interrompe o processo, deixando de fazer a verificação semântica.

Se não houver erros sintáticos, o aplicativo validador executa a verificação semântica; os erros semânticos serão sempre apresentados com o código da crítica associada (olhar planilha de críticas, conforme instrução no item A deste documento).

#### F. Validação através de Linha de Comando

Existe a possibilidade de automatização do processo de validação, por meio da disponibilização de aplicativo validador através de linha de comando. Neste caso, deverão ser adotados os seguintes procedimentos:

- acesse a página do Banco Central na Internet no endereço <u>https://www.bcb.gov.br/estabilidadefinanceira/scrdoc3040</u>, no item "Validação do Documento";
- 2. clique em "Aplicativo Validador";
- 3. clique em "Salvar Como";
- 4. selecione o local onde deseja salvar o aplicativo validador;
- 5. vá até o local onde o arquivo baixado foi salvo;
- 6. descompacte o arquivo em um diretório do seu computador;
- 7. abra um "Prompt de Comando" (no menu do Windows vá em "Iniciar" →
  "Programas" → "Acessórios" → "Prompt de Comando")
- 8. no "Prompt de Comando", vá até a pasta onde o validador foi descompactado
- 9. execute o comando, conforme sintaxe abaixo:

>> validador\_linha\_comando.bat CaminhoArquivo

onde o termo "CaminhoArquivo" deve ser substituído:

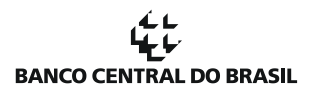

 a) pelo caminho completo seguido do nome do arquivo com sua extensão (.zip ou .xml), por exemplo:

"C:\ArquivosValidador\arquivo.xml" OU;

 b) pelo caminho relativo (a partir da mesma pasta do validador) seguido do nome do arquivo com sua extensão, por exemplo,

"ArquivosValidador\arquivo.zip".

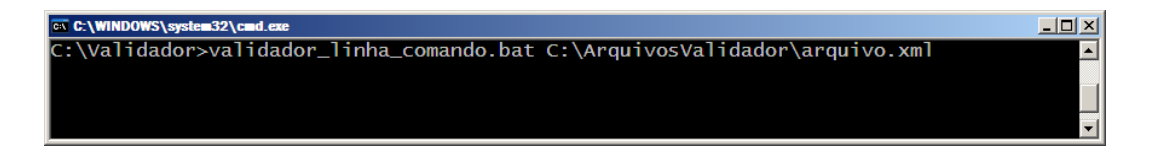

A execução do validador por meio de linha de comando também permite desabilitar a função de gravação de log dos alertas. Esta funcionalidade permite a diminuição do tempo de processamento do documento, uma vez que os alertas não são registrados no arquivo validador.log.

Para executar o validador sem gravação dos alertas em log, o comando deverá ser executado conforme descrito a seguir:

>> validador\_linha\_comando.bat CaminhoArquivo "no\_warn"

onde o termo "CaminhoArquivo" deve ser substituído:

 c) pelo caminho completo seguido do nome do arquivo com sua extensão (.zip ou .xml), por exemplo,

"C:\ArquivosValidador\arquivo.xml" OU;

 d) pelo caminho relativo (a partir da mesma pasta do validador) seguido do nome do arquivo com sua extensão, por exemplo,

"ArquivosValidador\arquivo.zip".

stem32\cmd.ex

:\Validador>validador\_linha\_comando.bat C:\ArquivosValidador\arquivo.xml "no\_warr

- 🗆 ×

 $_{\rm Página}$  9

# Histórico de Revisão

# Todas as novas atualizações estão marcadas no documento com (NR):

| Data       | Descrição                             | Alterações Relevantes                                                                                                    |
|------------|---------------------------------------|----------------------------------------------------------------------------------------------------|
| 27/09/2010 | Publicação original do<br>documento   | -                                                                                                    |
| 11/10/2010 | Outros tipos de<br>validação          | Inclusão de instruções a respeito de validações<br>com linha de comando e código incorporado à<br>aplicação proprietária. |
| 29/10/2010 | Atualização de<br>quantidade de erros | Quantidade de erros permitida alterada de 100 para 10.000.                                                                |
| 08/11/2011 | Execução sem alertas                  | Instruções para execução do validador via linha de comandos sem registro dos alertas em log.                              |
| 28/09/2017 | Revisão geral do<br>documento         | -                                                                                                    |
| 30/09/2019 | Atualização de <i>links</i>           | Endereços <i>(links)</i> atualizados para a página do<br>Banco Central na Internet sobre o Documento<br>3040.             |